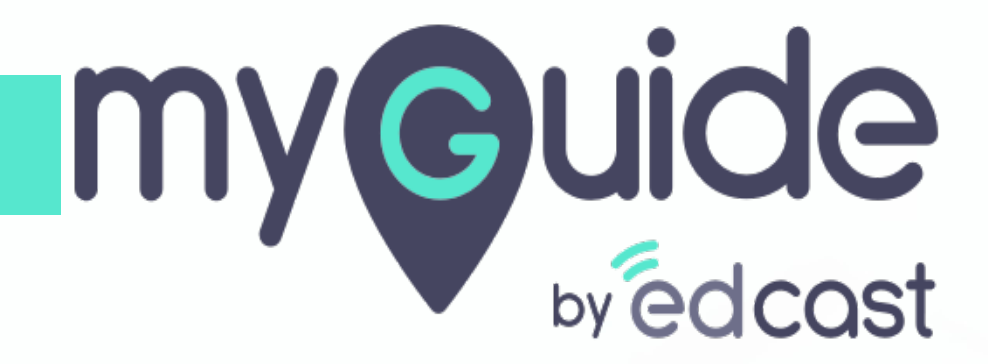

How to add billing address in your Chargebee account

myguide.org

#### Welcome!

In this Guide, we will learn how to add Billing Address on your Chargebee account

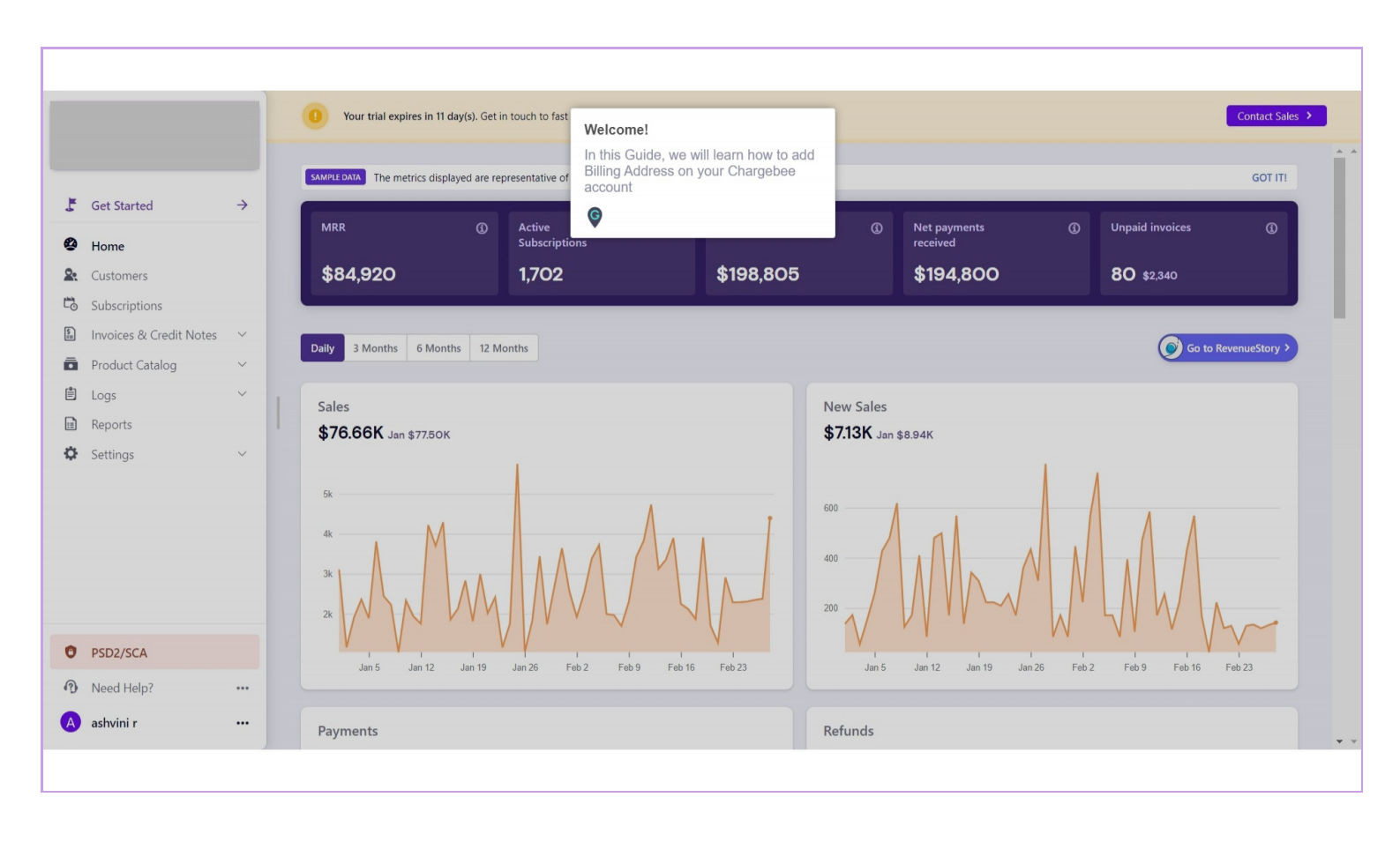

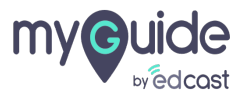

## Click on "Settings"

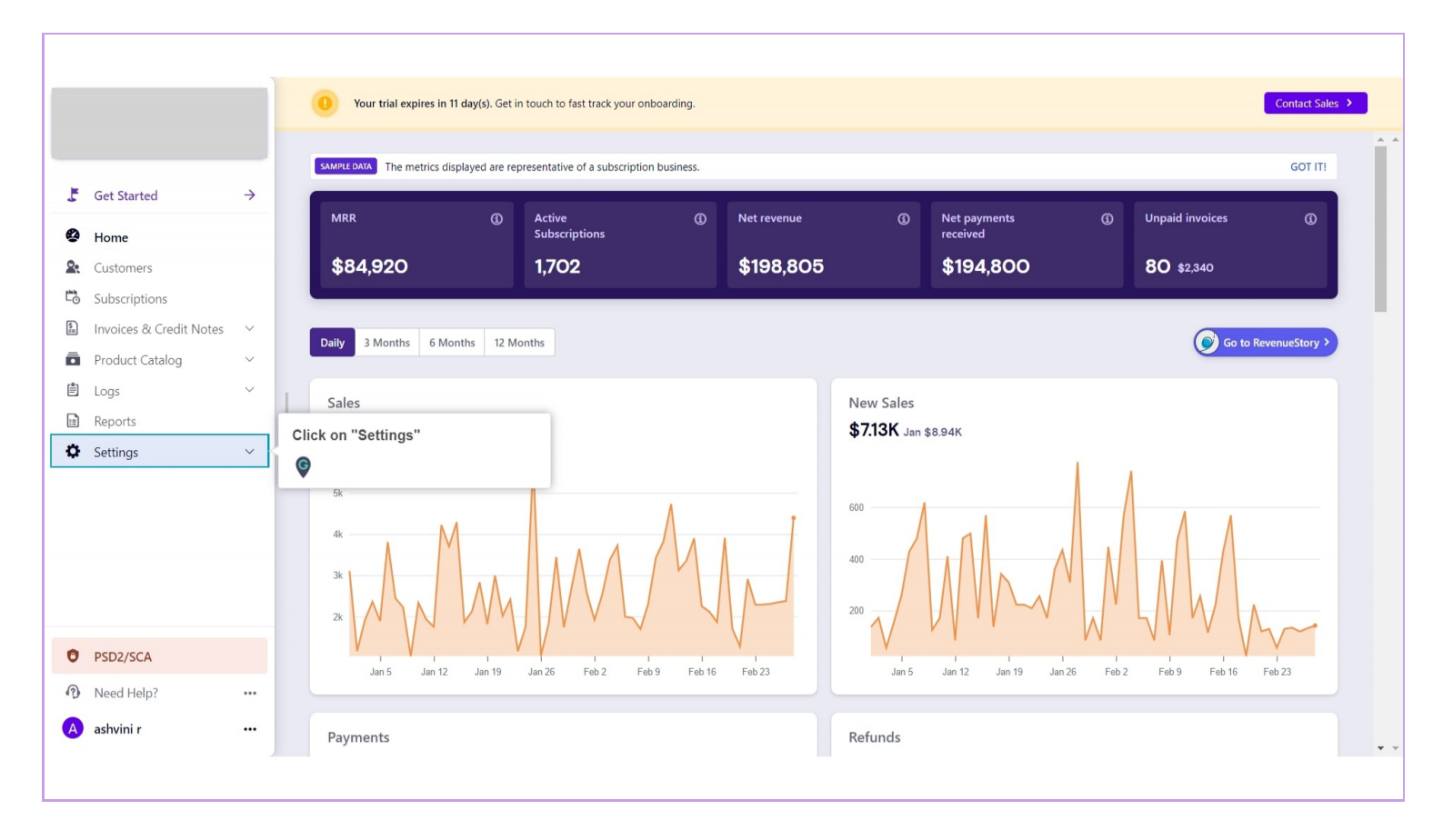

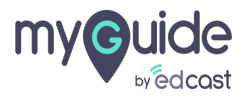

## Click on "Configure Chargebee"

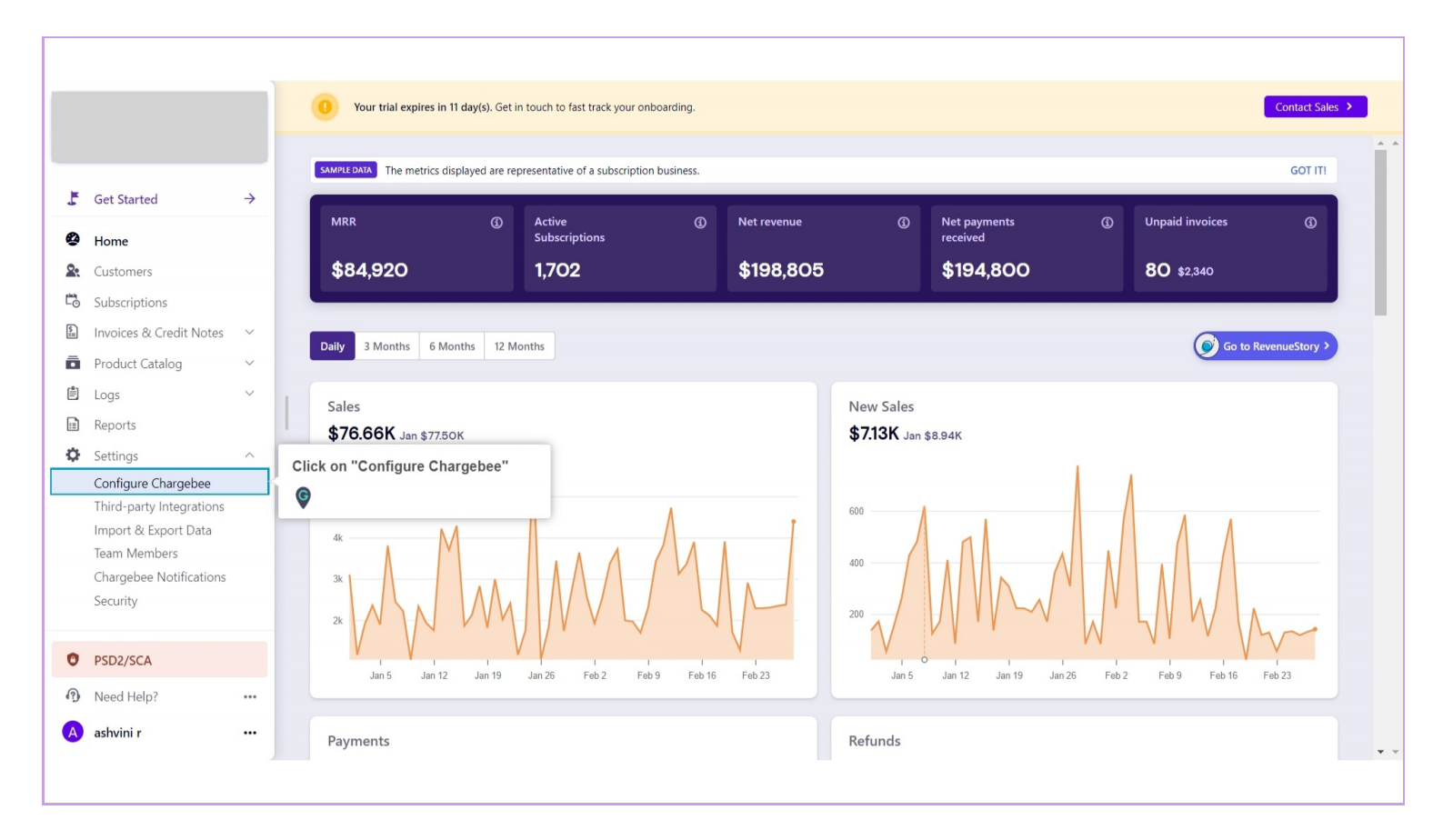

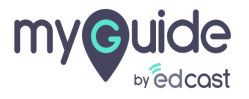

#### Go to "Business Profile"

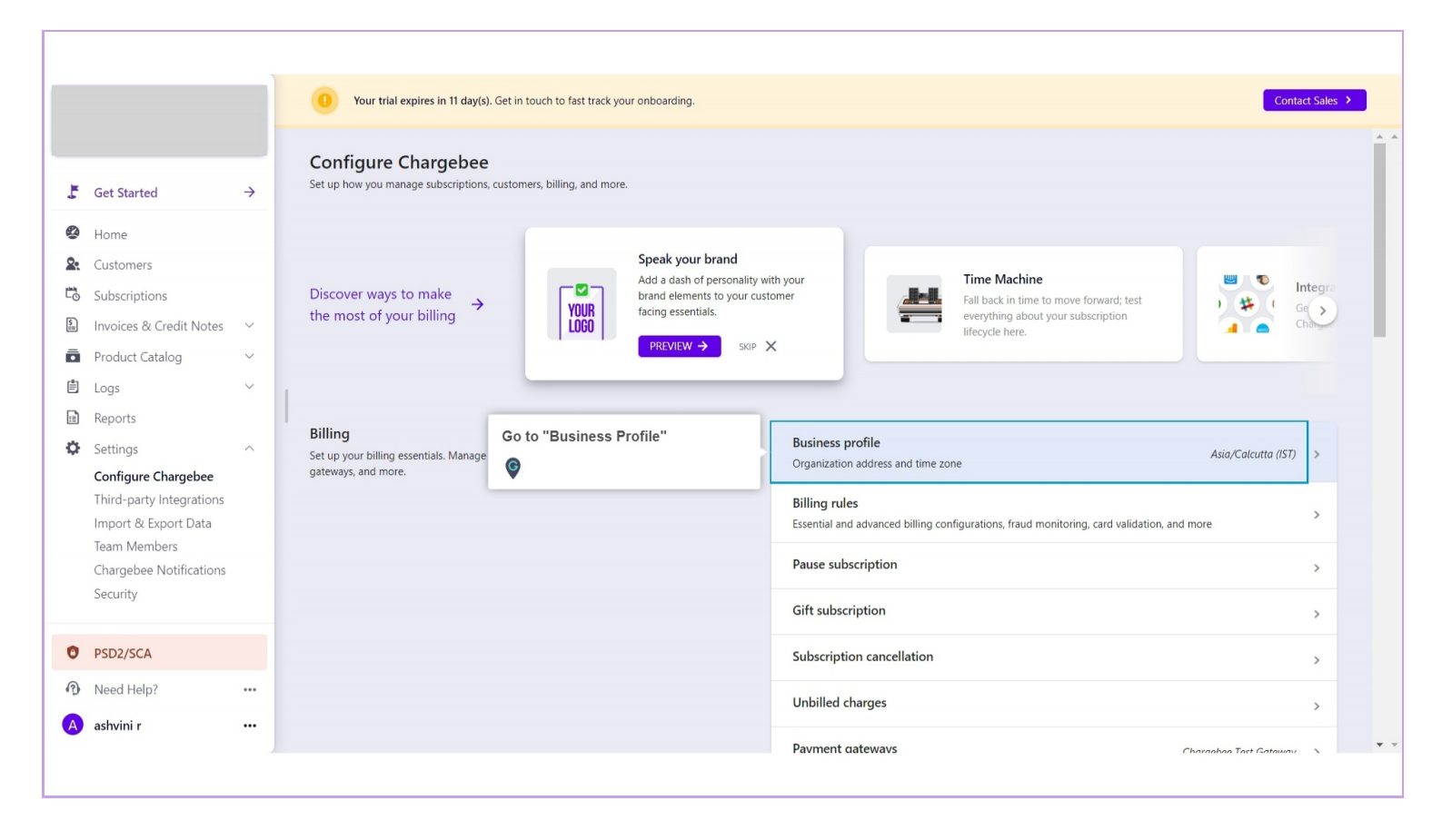

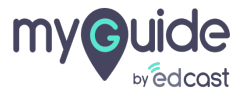

## Click on "Add Address"

|    |                          |               | Your trial expires in 11 day(s). Get in touch to fast track your onboarding.                                                                       |
|----|--------------------------|---------------|----------------------------------------------------------------------------------------------------|
|    |                          |               | Configure Chargebee                                                                                                    |
| J  | Get Started              | $\rightarrow$ | Business Profile                                                                                                    |
| 8  | Home                     |               | Organization address                                                                                                    |
| 2  | Customers                |               | Add your organization address as you would like to display on invoices, emails, and other customer-facing<br>collaterals.                          |
| Ľ0 | Subscriptions            |               | + Add Address                                                                                                    |
| \$ | Invoices & Credit Notes  | $\sim$        |                                                                                                    |
| ō  | Product Catalog          | $\sim$        |                                                                                                    |
|    | Logs                     | $\sim$        | Time zone                                                                                                    |
|    | Reports                  |               | Set the time zone of your ousiness. Your customer data such as subscription start date, next billing date, etc.,<br>will be as per this time zone. |
| Ф  | Settings                 | ^             | UTC (Coordinated Universal Time) IST Asia/Calcutta                                                                                                 |
|    | Configure Chargebee      |               | Change time zone                                                                                                    |
|    | Third-party Integrations |               |                                                                                                    |
|    | Team Members             |               |                                                                                                    |
|    | Chargebee Notifications  |               |                                                                                                    |
|    | Security                 |               |                                                                                                    |
| 0  | PSD2/SCA                 |               |                                                                                                    |
| ŋ  | Need Help?               |               |                                                                                                    |
| A  | ashvini r                |               | Privacy Terms                                                                                                    |
|    |                          |               |                                                                                                    |
|    |                          |               |                                                                                                    |

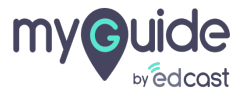

## Add organization's name and address in below fields

| Conduct Calaptede   Business Profile   Business Profile   Customers   Customers   Cu                                                                                                    | edcast Test<br>edcast-test.chargebee.c                                   | ~ | O Your tria                      | al expires in 11 day(s). Get in touch | to fast track your onboarding.                      |                                                     |  |
|----------------------------------------------------------------------------------------------------|--------------------------------------------------------------------------|---|----------------------------------|---------------------------------------|-----------------------------------------------------|-----------------------------------------------------|--|
| Home Organization readiess   Customers Add yes   Subscriptions 4/   Invoices & Credit Notes 4/   Product Catalog 4/   Invoices & Credit Notes 4/   Invoices & Credit Notes 4/   Address line 1 4/   Invoices & Credit Notes 4/   Invoices & Credit Notes 4/   Invoices & Contry Country   Configure Chargebee Charge   Inport & Export Data 5/   Import & Export Data 5/   Import & Rohers 5/   Security For Credit Country   Phone Email (Optional)   Invoices & Score Notifications Fax (Optional)   Security Invoices                                                                                                    | 📕 Get Started                                                            | ÷ | Business Profil                  | le<br>Add Organization Add            |                                                     | Add organization's name and address in below fields |  |
| Invoices & Credit Notes   Product Catalog   Cogs   Reports   will be a   UTC (C)   Configure Chargebee   Third-party Integrations   Import & Export Data   Team Members   Chargebee Notifications   Security   Phone Email (Optional) Phone Email (Optional) Website (Optional) Fax (Optional) Fax (Optional) Import Security Terms                                                                                                    | <ul> <li>Home</li> <li>Customers</li> <li>Subscriptions</li> </ul>       |   | Organ<br>Add you<br>collatera    | Organization name                     |                                                     | •                                                   |  |
| Logs Ime.   Reports Set time.   Will bear Will bear   VTC (C UTC (C   Configure Chargebee UTC (C   Third-party Integrations Postal/Zip code   Import & Export Data Vhy is my country not listed?   Team Members Chargebee Notifications   Security Phone   PsD2/SCA Website (Optional)   Phone Email (Optional)   Website (Optional) Fax (Optional)                                                                                                    | <ul> <li>Invoices &amp; Credit Notes</li> <li>Product Catalog</li> </ul> |   | + 4                              | Address line 1                        |                                                     |                                                     |  |
| Configure Chargebee   Third-party Integrations   Import & Export Data   Team Members   Chargebee Notifications   Security    Phone  Email (Optional)  Phone  Email (Optional)  Website (Optional)  Website (Optional)  Website (Optional)  Phone  Email (Optional)  Website (Optional)  Website (Optional)  Website (Optional)  Website (Optional)  Tarket (Optional)  Tarket (Optional)  Website (Optional)  Tarket (Optional)  Tarket (Optional)  Tarket (Optional)  Website (Optional)  Tarket (Optional)  Website (Optional)  Tarket (Optional)  Website (Optional)  Website (Optio | <ul> <li>Logs</li> <li>Reports</li> <li>Settings</li> </ul>              |   | Set the t<br>will be a<br>UTC (C | Address line 2                        | Address line 3                                      |                                                     |  |
| Team Members   Chargebee Notifications   Security     Phone   Email (Optional)     Phone   Email (Optional)     Website (Optional)     Website (Optional)     Website (Optional)     Website (Optional)     Par (Optional)     Image: Charge bee Notifications     Phone     Email (Optional)     Image: Charge bee Notifications     Phone     Email (Optional)     Image: Charge bee Notifications     Phone     Email (Optional)     Image: Charge bee Notifications     Phone     Email (Optional)     Image: Charge bee Notifications     Phone   Email (Optional)     Image: Charge bee Notifications     Phone     Image: Charge bee Notifications     Image: Charge bee Notifications     Image: Charge bee Notifications     Image: Charge bee Notifications     Image: Charge bee Notifications        Phone <td>Configure Chargebee<br/>Third-party Integrations<br/>Import &amp; Export Data</td> <td></td> <td>Change</td> <td>Postal/Zip code</td> <td>Country Afghanistan   Why is my country not listed?</td> <td></td> <td></td>                                                                                                    | Configure Chargebee<br>Third-party Integrations<br>Import & Export Data  |   | Change                           | Postal/Zip code                       | Country Afghanistan   Why is my country not listed? |                                                     |  |
| PSD2/SCA   Need Help?   ashvini r   Privacy Terms                                                                                                    |                                                                          |   |                                  | State                                 | City                                                |                                                     |  |
| A ashvini r     •••         Privacy Terms                                                                                                    | • PSD2/SCA                                                               |   |                                  | Website (Optional)                    | Fax (Optional)                                      |                                                     |  |
|                                                                                                    | A ashvini r                                                              |   | Privacy Terms                    |                                       |                                                     |                                                     |  |

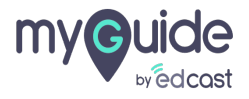

# Click on "Save" and you're done!

| C   | edcast Ter:<br>edcast-test.chargebee.c<br>GO LIVE → | ~       | Configure Charge         | ial expires in 11 day(s). Get in touch<br>ebee  | to fast track your onboarding.        |         |                                  | Contact Sales > |
|-----|-----------------------------------------------------|---------|--------------------------|-------------------------------------------------|---------------------------------------|---------|----------------------------------|-----------------|
| 5   | Get Started                                         | ÷       | Business Profi           | ile<br>Add Organization Addr                    | ress                                  | Save    | Click on "Save" and you're done! |                 |
| 2.  |                                                     |         | Add you<br>collatera     | Organization name Demo Address line 1 11 ຄ.ຄ.ຄ. |                                       | Dismiss |                                  |                 |
|     |                                                     |         | + A<br>Time :<br>Set the |                                                 |                                       |         |                                  |                 |
|     |                                                     |         |                          | Address line 2                                  | Address line 3                        |         |                                  |                 |
| Cor | Settings<br>Configure Chargebee                     | argebee | UTC (C                   | Postal/Zip code                                 | Country United States                 |         |                                  |                 |
|     |                                                     |         |                          | State                                           | Why is my country not listed?<br>City |         |                                  |                 |
|     |                                                     |         |                          | Alabama<br>Phone                                | California  Email (Optional)          |         |                                  |                 |
| •   | PSD2/SCA                                            |         |                          | Website (Optional)                              | Fax (Optional)                        |         |                                  |                 |
| 3   | Need Help?                                          |         |                          |                                                 |                                       |         |                                  |                 |
|     | ashvini r                                           |         | Privacy Terms            |                                                 |                                       |         |                                  |                 |

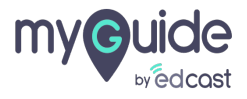

# **Thank You!**

myguide.org

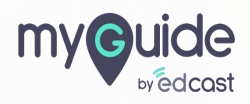